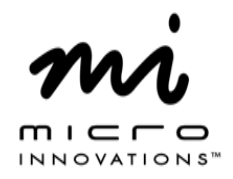

## Quick Installation Guide Model# MM820NCM

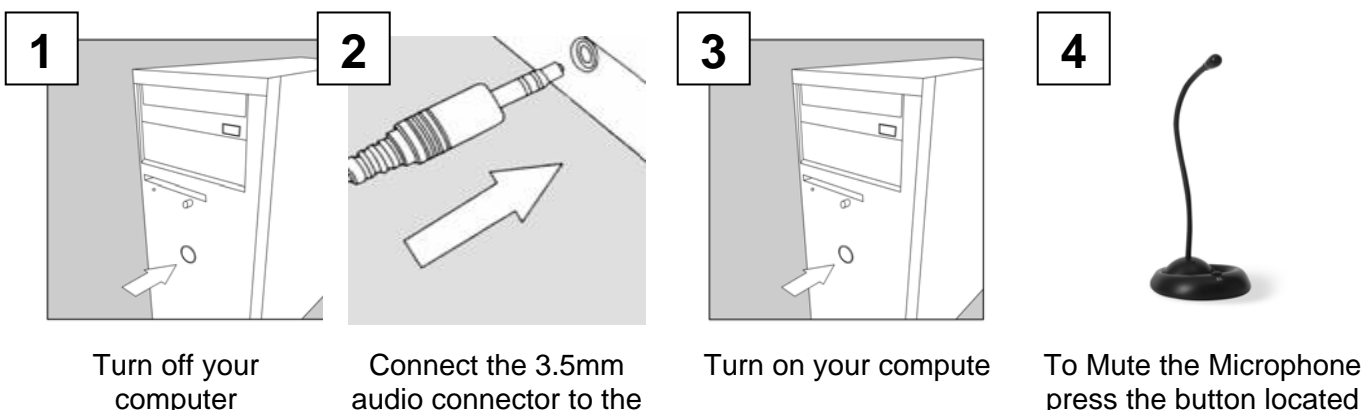

press the button located on the base.

**Microphone Not Working:** Double click on the speaker icon on your system tray. On the menu bar click on Options/Advanced Options. Click on Options menu again and choose Playback, under the Adjust Volume For section, choose Microphone to place a check mark in the box click on ok. If the Microphone section has a check mark in Mute click on it once to remove and close the window.

back of the computer

For technical assistance visit www.microinv.com or call toll free: 1-877-550-5534 Technical Support hours of operation: Monday - Friday 8:30am to 7:00pm E.S.T.

Download from Www.Somanuals.com. All Manuals Search And Download.

Free Manuals Download Website <u>http://myh66.com</u> <u>http://usermanuals.us</u> <u>http://www.somanuals.com</u> <u>http://www.4manuals.cc</u> <u>http://www.4manuals.cc</u> <u>http://www.4manuals.cc</u> <u>http://www.4manuals.com</u> <u>http://www.404manual.com</u> <u>http://www.luxmanual.com</u> <u>http://aubethermostatmanual.com</u> Golf course search by state

http://golfingnear.com Email search by domain

http://emailbydomain.com Auto manuals search

http://auto.somanuals.com TV manuals search

http://tv.somanuals.com